# 音乐考试报名系统(广东考点) 使用说明

1、点击报名:

| 💭 华南师范大学                                                                                          | 音乐报考系统                                                                                           |
|---------------------------------------------------------------------------------------------------|--------------------------------------------------------------------------------------------------|
| 欢迎                                                                                                | 1                                                                                                |
|                                                                                                   |                                                                                                  |
| <b>广东省考点</b><br>初试报名入口                                                                            | 其他省考点1<br>复试报名入口                                                                                 |
| <ul> <li>④ 开始时间: 2017-02-14 08:00</li> <li>④ 结束时间: 2017-02-24 23:00</li> <li>✓ 系统开放报名中</li> </ul> | <ul> <li>● 开始时间: 2017-02-27 08:30</li> <li>● 结束时间: 2017-03-01 23:00</li> <li>★ 系统尚未开放</li> </ul> |
| 点击报名                                                                                              | 点击报名                                                                                             |

#### 如果初次登录请点击"我要报名"按钮:

| 💭 华南师范大学音乐报考系统 |              |
|----------------|--------------|
|                |              |
| 系统公告           | 用身份证登录       |
| 智无公告           | 请输入身份证号      |
|                | 请输入姓名        |
|                | 请输入验证码 Kc 6W |
|                | 我要登录 我要报名    |

再次登录请点击"我要登录",凭之前填报的身份证号和姓名登录系统:

| 系统公告 | 登录系统                       |
|------|----------------------------|
| 智无公告 | 身份证句 201011 <sup>100</sup> |
|      | 考试经济                       |
|      | 联系电话 101010                |
|      | 进入系统                       |

## 2、填写报考资料并保存:

| <b>报石少</b> 寮      | र्जन ।                   |              |                     |   |
|-------------------|--------------------------|--------------|---------------------|---|
| 填写/修改报考信息         | 百次                       | <b></b> 大突考生 | 扳考信息表               |   |
| 上传照片              | ▲ 注意:带*(星号)的项目为必填项!      |              |                     |   |
| 确认报考信息            |                          |              |                     |   |
| 繳费                | 基本信息                     |              |                     |   |
| 打印准考证             | 考生姓名                     |              | 身份证号                |   |
| 2 - 10 - 20 K - 1 |                          | *            |                     | 0 |
|                   | 性别                       |              | 考生所在省份/自治区          |   |
|                   | 请选择                      | * *          | 请选择                 | • |
|                   | 考生高考报名号                  |              | 毕业学校名称              |   |
|                   |                          | *            |                     |   |
|                   | 录取期间联系电话1                |              | 录取期间联系电话2           |   |
|                   |                          | *            |                     |   |
|                   | 考生类别:                    |              | 主考项目                |   |
|                   | 文史类                      | • *          | 根据报考自动生成            |   |
|                   | 第一专业报考项目                 |              | 第二专业报考项目            |   |
|                   | 请选译                      | • *          | 清选择                 | 7 |
|                   | 器乐类型 (报考民族器乐或西洋管弦乐的考生填写) |              | 是否艺校学生(报考舞蹈专业的考生填写) |   |
|                   | 请选择                      | ٠            | - 请选择               | ٣ |
|                   | 通知书邮寄地址                  |              | 邮政编码                |   |
|                   |                          | *            |                     |   |

| 諸乐类型(授考民族諸乐或西洋管弦乐的考生填号)                                                                                                    |          | 是否艺校学生(报考舞蹈专业的考生填写)                                                                                            |  |
|----------------------------------------------------------------------------------------------------|----------|----------------------------------------------------------------------------------------------------|--|
| 二胡                                                                                                    |          | - 请选择                                                                                                    |  |
| 通知书邮寄地址                                                                                                    |          | 邮政编码                                                                                                    |  |
| 1                                                                                                    | *        | 1                                                                                                    |  |
| 一专业报考                                                                                                    |          |                                                                                                    |  |
| 情选择选取曲目1                                                                                                    | •        | 请选择选取曲目2                                                                                                    |  |
| 013、冯応昭国定自至1933年3                                                                                                    |          | 016、                                                                                                    |  |
|                                                                                                    |          |                                                                                                    |  |
| 请选择选取曲目3                                                                                                    |          | 请选择选取曲目4                                                                                                    |  |
| 清选择选取曲目3<br>011、葡萄熟了                                                                                                    | ,        | 清选择选职曲目4<br>019、刘长福 快速换指练习                                                                                     |  |
| 请选择选取曲目3<br>011、葡萄熟了<br>二专业报考(非广东考生可选报)<br>请选择选取曲目1                                                                                       | <b>y</b> | 请选择选取曲目4<br>019、刘长福 快速换指练习<br>请选择选取曲目2                                                                         |  |
| <ul> <li>请选择选取曲目3</li> <li>011、葡萄熟了</li> <li>二专业报考(非广东考生可选报)</li> <li>请选择选取曲目1</li> <li>018、 備英曲 居文朝改编 综合练习</li> </ul>                    | •        | <ul> <li>溝法探送取曲目4</li> <li>019、刘长福 快速换指练习</li> <li>溝近梁近取曲目2</li> <li>014、洪湖人民的心愿</li> </ul>                    |  |
| <ul> <li>清法接班取曲目3</li> <li>011、葡萄熟了</li> <li>二专业报考(非广东考生可选报)</li> <li>清选接送取曲目1</li> <li>018、 宿英 曲 层文郁改编 综合练习</li> <li>清选择送取曲目3</li> </ul> | v        | <ul> <li>溝法探送取曲目4</li> <li>019、刘长福(快速换指练习)</li> <li>溝选探送取曲目2</li> <li>014、洪湖人民的心愿</li> <li>溝选择选取曲目4</li> </ul> |  |

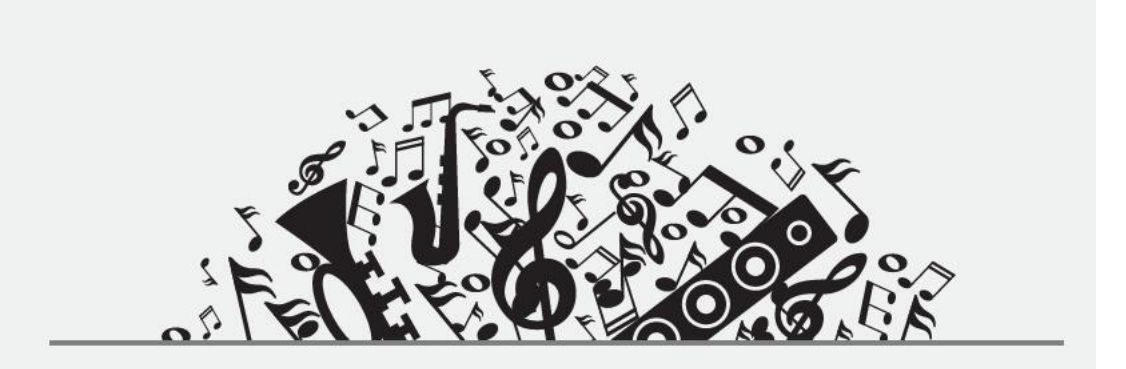

### 报考信息保存成功!

等待1s后会自动跳转页面。或点击直接跳转页面

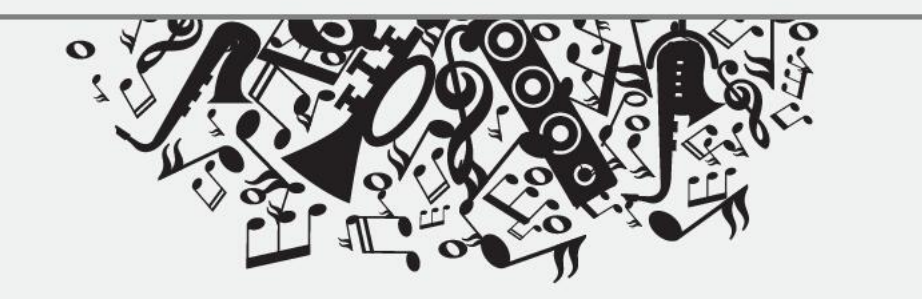

3、上传符合要求的考生照片:

| 报名步骤        |                                                             |                                             |
|-------------|-------------------------------------------------------------|---------------------------------------------|
| 1 填写/修改报考信息 |                                                             | ·                                           |
| 2 上传照片      |                                                             |                                             |
| 3 确认报考信息    |                                                             |                                             |
| 4 繳费        |                                                             |                                             |
| (5) 打印准考证   |                                                             |                                             |
|             | 现有的照片<br>选择照片<br>▲ 注意:只能上传jpg格式的照片,照片尺寸为:168*240象素,照<br>上一步 | 选中的照片<br><b>保存照片</b><br>片大小不超过610KB。<br>下一步 |

4、请考生仔细核对,确认考生资料(一经确认不可修改):

| 很石少紫        |              | ** 5             |                                             | 5 7 7 1                |               |
|-------------|--------------|------------------|---------------------------------------------|------------------------|---------------|
| 1 填写/修改报考信息 |              | 首分               | 、突考生报考信息                                    | 忌佣认                    |               |
|             | 基本信息         |                  |                                             | Procession -           | 23            |
| 2 上传照片      | 考生姓名         |                  | 身份证号                                        | 011.                   |               |
| 确认报考信息      | 考生所在省份/自治区   | 上海市              | 性别                                          | 男                      | 1.11.12       |
| <b>)</b> 缴费 | 考生高考报名号      | 01010101         | 毕业学校名称                                      | u                      | A Part A Part |
| 5) 打印准考证    | 联系电话1        | 101010           | 联系电话2                                       | 11111                  |               |
|             | 考生类别         | 文史类              | 是否艺校学生                                      | 未填写                    | a land        |
|             | 第一专业报考项目     | 音乐表演民族器乐         | 第二专业报考项目                                    | 音乐学 <mark>民族</mark> 器乐 |               |
|             | 邮寄通知书地址      | 1                |                                             |                        | 邮寄通知书邮编 1     |
|             | 第1专业报考代码     |                  | 320                                         | 1                      |               |
|             | 选取曲目1        | 013、冯志皓固定音型换弦练习  |                                             | 选取曲目2                  | 018、二泉映月      |
|             | 选取曲目3        | 011、葡萄熟了         |                                             | 选取曲目4                  | 019、刘长福快速换指练习 |
|             | 第2专业报考代码(选报) |                  | 320                                         |                        |               |
|             | 选取曲目1        | 018、宿英曲居文郁改编综合练习 | 1                                           | 选取曲目2                  | 014、洪湖人民的心愿   |
|             | 选取曲目3        | 017、丝路随想         |                                             | 选取曲目4                  | 无             |
|             |              | 请各位考生仔检查报名信息     | 上一步 喻认并缴费<br>是否正确。如有不正确的地方<br>目确认报名信息,将无法进行 | 了,请返回报名步骤<br>修改!       | 1进行修改!        |

# 5、点击缴费:

| 报名步骤      | 微费信息             |
|-----------|------------------|
| 填写/修改报考信息 |                  |
| 上传照片      | C7FCE89B045BF0EC |
| 确认报考信息    |                  |
| 繳费        |                  |
| 打印准考证     |                  |
|           |                  |
|           |                  |
|           | 重试               |
|           |                  |

| 报名步骤        |      |                     |       |                     |
|-------------|------|---------------------|-------|---------------------|
| 1 填写/修改报考信息 |      |                     |       |                     |
| 2 上传照片      |      | i i                 | 数费信息表 |                     |
|             | 用户姓名 | AL.                 | 证件号码  |                     |
| 3 确认报考信息    | 订单编号 | 180059873036841475  | 徽费金额  | 200                 |
| 4           | 生成时间 | 2017-02-17 15:41:16 | 更新时间  | 2017-02-17 15:41:16 |
| 5 打印准考证     |      |                     | 下一步   |                     |
| <b>.</b>    |      |                     |       |                     |

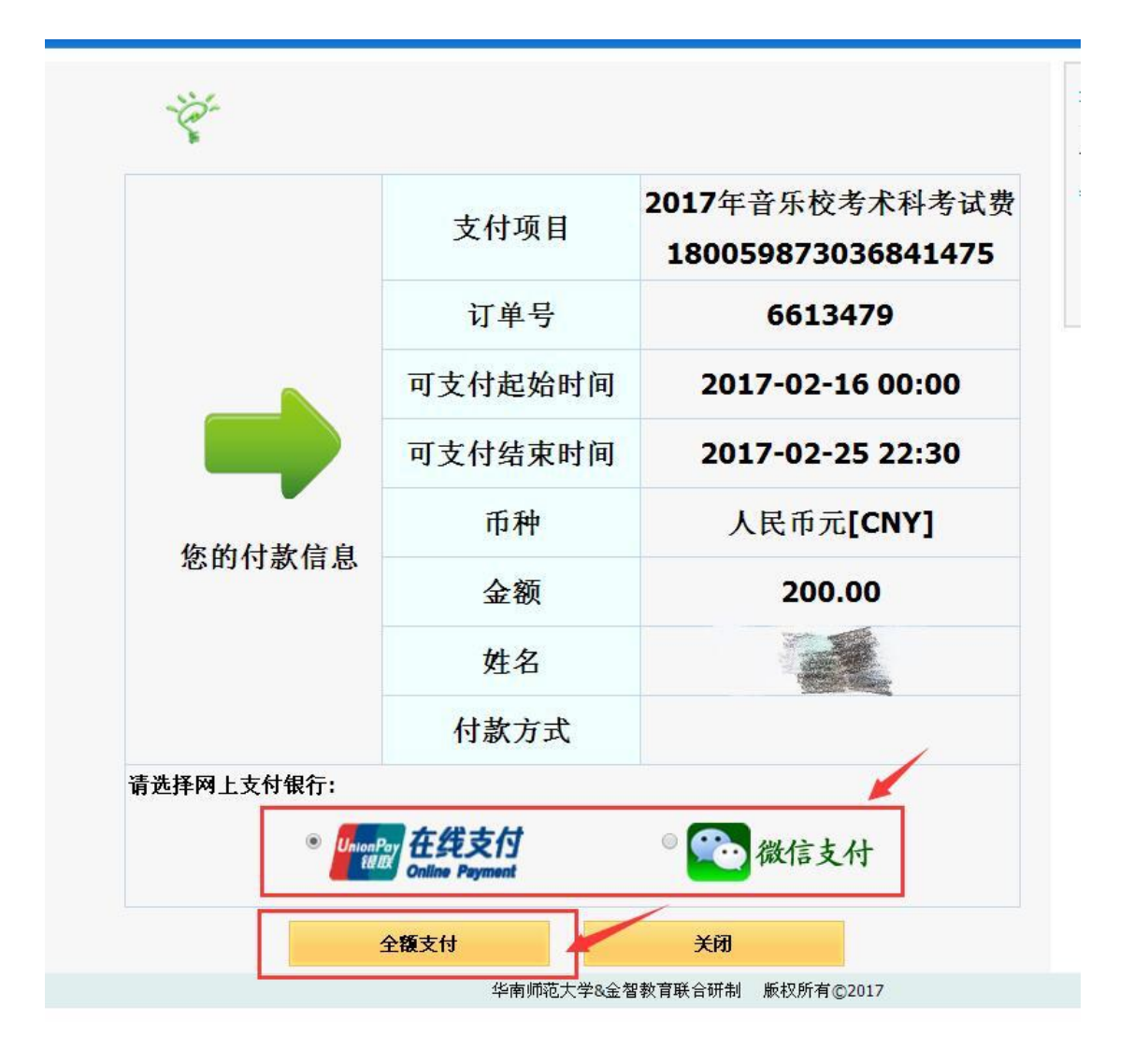

| 6、缴费后打印准考证, | 并凭准考证参加考试 |
|-------------|-----------|
|-------------|-----------|

| 1 約3.6       1.8 方法       1.8 方法       1.8 万法       1.8 万法                                                                           | 1 填写/修改报考信息                                                                           | 2017年华南师范大学<br>音乐、舞蹈专业招生考试准考证 |    |           |                                |                               |                        |   |  |
|----------------------------------------------------------------------------------------------------|---------------------------------------------------------------------------------------|-------------------------------|----|-----------|--------------------------------|-------------------------------|------------------------|---|--|
| ● WARK         ● 単立名称         ● 田川         月           ● 日田         ● 単立系         ● 単立系         ● 単立系         ● 単立系         ● 単立系         ● 単立系         ● 単立系         ● 単立系         ● 単立系         ● 単立系         ● 単立系         ● 単立系         ● 単立系         ● 単立系         ● 単立系         ● ● 単立系         ● ● 単立系         ● ● 単立系         ● ● 単立系         ● ● 単立系         ● ● ● ● ● ● ● ● ● ● ● ● ● ● ● ● ● ● ●                                                                                                    | 2 上传照片                                                                                |                               | 冶  | 考证号       | 4                              |                               |                        |   |  |
| 9 月前は考望         上市市         学生発射         文史労           単生外で面的         上市市         学生発射         文史労           ●         単生外で面的         単いいの目         ●           ●         学生外学校園1         日子中楽編集集集集         日本           ●         学生外学校園1         日子中楽編集集集集集         日本           ●         予生発き項目         010,101         単の近号           ●         日本         10,1,1年後編 国生豊重加設定体写         日本           ●         日本         010,1,11         単面形           ●         日本         010,1,11         単面形           ●         日本         010,1,11         単面形           ●         日本         010,1,11         単面形           ●         日本         010,1,11         単面形           ●         日本         010,1,11         単面形           ●         日本         日本         日本           ●         日本         010,1,11         単面形           ●         日本         010,1,11         単面形           ●         日本         日本         日本           ●         日本         日本         日本           ●         日本         日本         日本           ●         日本 <th><ul> <li>         ·····························</li></ul></th> <th></th> <th>3</th> <th>性名称</th> <th></th> <th>性别</th> <th>я</th> <th></th>                                                                                                    | <ul> <li>         ·····························</li></ul>                             |                               | 3  | 性名称       |                                | 性别                            | я                      |   |  |
| 新客報名号         0101011         男俗近号           考生风客项目1         日子菜菜店店菜菜工           送零曲目2         013, 冷去端 同定質型決论/5           送零曲目3         014, 二泉決月           送零曲目3         011, 汽去端 同定質型決论/5           送零曲目3         011, 汽去端 同定質型決论/5           送零曲目4         011, 汽去端 同定質型決论/5           送零曲目3         011, 近 個四川           近零曲目3         011, 道客池県           近零曲目3         014, 准泉人民的心形           近零曲目3         014, 准潟人民的心形           近零曲目3         017, 並銘巡辺           近零曲目3         017, 並銘巡辺           近零曲目3         017, 並銘巡辺           近零曲目4         予定           近零曲目3         017, 並銘巡辺           近零曲目4         予定           近零曲目3         017, 並銘巡辺           近零曲目4         予定           近零曲目4         予定           支部公         11, 並銘巡辺           近零曲目4         予定           支部公         11, 並銘巡辺           丁         並令           丁         近零           丁         11, 近常           丁         11, 近常           丁         11, 近常           丁         11, 近常           丁         11, 近常      1                                                                                                    | 5 打印准考证                                                                               |                               | 考生 | 所在省份      | 上海市                            | 考生类别                          | ŻĘŻ                    |   |  |
| ● 「日本製作物の目1       日本製作物の目1       日本製作物の目2       日本製作物の目2       日本       日本                                                                                                    |                                                                                       |                               | 高  | 考报名号      | 01010101                       | 身份证号                          |                        |   |  |
| $ \left  \begin{array}{c c c c c } \hline \hline \hline \hline \hline \hline \\ \hline \hline \\ \hline \\ \hline \\ \hline \\ \hline \\ \hline $                                                                                                    |                                                                                       |                               | 考生 | 报考项目1     |                                | 音乐表演民族器乐                      |                        |   |  |
| <ul> <li></li></ul>                                                                                                    |                                                                                       |                               | 选  | 考曲目1      |                                | 013、冯志皓 固定音型换                 | 弦练习                    |   |  |
| <ul> <li></li></ul>                                                                                                    |                                                                                       |                               | 选  | 考曲目2      |                                | 018、二泉映月                      |                        |   |  |
| <                                                                                                    |                                                                                       |                               | 选  | 考曲目3      |                                | 011、葡萄熟了                      |                        |   |  |
|                                                                                                    |                                                                                       |                               | 选  | 考曲目4      |                                | 019、刘长福快速换指                   | 练习                     |   |  |
| 送零曲目1       018. 億英曲目文和政编 综合练习         1       近零曲目2       014. 洪湖人民的心源         1       近零曲目3       017. 丝路隠し         1       近零曲目4       万         大学協力容         大学協力容         1       「前回       地点         1       一方       104. 洋湖人民的心源         大学教曲日4       万         大学教は内容       万         大学試力容       町回       地点         1       一方<                                                                                                    |                                                                                       |                               | 考生 | 报考项目1     |                                | 音乐学民族器乐                       |                        |   |  |
| 014. 法确人民的心愿       017. 丝箔遮思                                                                                                    |                                                                                       |                               | 选  | 考曲目1      |                                | 018、宿英曲居文郁改编                  | 综合练习                   |   |  |
| 送零曲目3     017、丝路磁環       送零曲目4     元       考试安排       考试分容       时间     地点       がは     予約     地点       資ご     面は     2月28日-3月2日     音乐学院(大学城校区艺体工栋)       資     「原乐、祝琴、民院器乐、西洋器乐方向: 祝唱修耳, 面は     3月6日5:00-17:00     第一葉集成人方面は       面は     運給作曲方向: 祝唱修耳, 和声, 作曲地試, 综合面は     3月6日开始     音乐学院(大学城校区艺体工栋)                                                                                                    |                                                                                       |                               | 选  | 考曲目2      |                                | 014、洪湖人民的心                    | 愿                      |   |  |
| 送零曲目4         売           考试の容         引向         地点           グロック         考试の容         引向         地点           加減         一面減         四減         2月28日-3月2日         音乐学院(大学城校区艺体工作)           電気         「車乐、報琴、民族器乐、西洋器乐方向: 视場埠耳, 加速, 作曲卷试, 综合面试         3月6日开始         音乐学院(大学城校区艺体工作)                                                                                                    |                                                                                       |                               | 选  | 考曲目3      |                                | 017、丝路随想                      |                        |   |  |
| 考试安排           ダーンクラインク         予載の音         予載の音         予載の音         予載の音         予載の音         予載の音         予載の音         予載の音         予載の音         予載の音         予載の目         予載の目          予載の目 <th #載の目<="" <="" td=""><td></td><td></td><td>选</td><td>考曲目4</td><td></td><td>无</td><td></td><td></td></th> | <td></td> <td></td> <td>选</td> <td>考曲目4</td> <td></td> <td>无</td> <td></td> <td></td> |                               |    | 选         | 考曲目4                           |                               | 无                      |   |  |
| 特試内容         时间         地点           初试         「一方気、钢琴、民族器乐、西洋器乐方向:视唱练耳,面试         2月28日-3月2日         音乐学院(大学城校区艺体二栋)           6         「一方気、钢琴、民族器乐、西洋器乐方向:视唱练耳,面试         3月5日5:00-17:00         第一次第二次第二次第二次第二次第二次第二次第二次第二次第二次第二次第二次第二次第二次                                                                                                    |                                                                                       |                               |    |           | 考试到                            | 安排                            |                        |   |  |
| 初试         三月28日-3月2日         會乐学院(大学城校区艺体二栋)                                                                                                    |                                                                                       |                               |    | 3         | 考试内容                           | 时间                            | 地点                     | 督 |  |
| 第二         第二         3月5日15:00-17:00         第一课室大楼(石牌校区)           夏式         直示、祝琴、民读器乐、西洋器乐方向:视唱练耳,面试         3月9日开始         音乐学院(大学城校区艺体二栋)                                                                                                    |                                                                                       | 初试                            |    |           | 面试                             | 2月28日-3月2日                    | <b>音乐学院(大学城校区艺体二栋)</b> |   |  |
| 夏式         声乐、钢琴、民铁器乐、西洋器乐方向:视唱练耳,面试           面试         理论作曲方向:视唱练耳,和声,作曲笔试,综合面试         3月6日开始         音乐学院(大学城校区艺体二栋)                                                                                                    |                                                                                       |                               |    |           | 笔试                             | 3 <mark>月5日15:00-17:00</mark> | 第一课室大楼(石牌校区)           |   |  |
| 面试         理论作曲方向:视唱练耳,和声,作曲笔试,综合面试         3月6日开始         音乐学院(大学城校区艺体二栋)                                                                                                    |                                                                                       | 告ば                            |    | 声乐、钢琴、民族器 | 铄、西洋器乐方向:视唱练耳,面试               |                               |                        |   |  |
| 1 1 1 1 1 1 1 1 1 1 1 1 1 1 1 1 1 1 1                                                                                                    |                                                                                       | Ē                             | 町试 | 理论作曲方向:视  | 倡练耳,和声,作曲笔试,综合 <mark>面试</mark> | 3月6日开始                        | <b>音乐学院(大学城校区艺体二栋)</b> | ł |  |
| 國語专业: 面试                                                                                                    |                                                                                       |                               |    |           | 舞蹈专业:面试                        |                               |                        |   |  |

#### 考试安排

|    |    | 考试内容                      | 时间              | 地点              | 备注 |
|----|----|---------------------------|-----------------|-----------------|----|
| 初试 | 面试 |                           | 2月28日-3月2日      | 音乐学院(大学城校区艺体二栋) |    |
|    |    | 笔试                        | 3月5日15:00-17:00 | 第一课室大楼(石牌校区)    |    |
|    |    | 声乐、钢琴、民族器乐、西洋器乐方向:视唱练耳,面试 |                 | 音乐学院(大学城校区艺体二栋) |    |
| 夏风 | 面试 | 理论作曲方向:视唱练耳,和声,作曲笔试,综合面试  | 3月6日开始          |                 |    |
|    |    | 舞蹈专业:面试                   |                 |                 |    |

7、报名结束请退出登录:

| 💭 华南师范大学音乐报考系统 |                        |                      |      |                    | 考号: 17200008 退出登录 |  |
|----------------|------------------------|----------------------|------|--------------------|-------------------|--|
| 报名步骤           | 2017年华南师范大学            |                      |      |                    |                   |  |
| 1 填写/修改报考信息    | 音乐、舞蹈专业招生考试准考证         |                      |      |                    |                   |  |
| 2)上传照片         | 准考证号                   | 17200008             |      |                    |                   |  |
| 3 确认报考信息       |                        |                      |      |                    |                   |  |
| 4 徽费           | 考生名称                   | 周星驰                  | 性别   | 男                  | OO                |  |
| 5 打印准考证        |                        |                      |      |                    |                   |  |
|                | 考生所在省份                 | 上海市                  | 考生类别 | 文史类                |                   |  |
|                | 高考报名号                  | 01010101             | 身份证号 | 440508201011121024 |                   |  |
|                | 考生报考项目1                | 音乐表演民族器乐             |      |                    |                   |  |
|                | 选考曲目1 013、冯志喆 固定音型块弦练习 |                      |      |                    |                   |  |
|                | 选考曲目2                  |                      |      |                    |                   |  |
|                | 选考曲目3                  |                      |      | 011、葡萄熟了           |                   |  |
|                | 选考曲目4                  | 019、刘长福 快速换指练习       |      |                    |                   |  |
|                | 考生报考项目1                | 音乐学民族最乐              |      |                    |                   |  |
|                | 选考曲目1                  | 018、 信英 曲 居文都改编 综合练习 |      |                    |                   |  |
|                | 选考曲目2                  | 014、洪湖人民的心愿          |      |                    |                   |  |
|                | 选考曲目3                  | 017、丝路随想             |      |                    |                   |  |
|                | 选考曲目4                  | 无                    |      |                    |                   |  |